# MyITLab for Office 2013 Launch Tool Installation process and Running the Tool

## Introduction

This document will give step by step procedure to deploy the MyItLab for Office 2013 browser tune-up tool. The first section will explain the steps of deployment and the latter will explain steps followed when the tool is launched.

### **Tool Deployment using the setup**

**Step1**: Enable the Operating system to install the application from anywhere.

- Click on the "Apple" icon on top left corner on desktop
- Select "System Preferences"
- Select "Security & privacy"
- Open "General" tab (by default this tab is selected)
- Unlock by clicking on the "lock" at below left corner and enter user credentials
- Select "Anywhere" from under "Allow application downloaded from":

| Ger                    | neral FileVault Firewall     | Privacy                   |
|------------------------|------------------------------|---------------------------|
| A login password has   | been set for this user Chang | e Password                |
| Require passwo         | ord immediately ‡ after sle  | ep or screen saver begins |
| Show a messag          | e when the screen is locked  | Set Lock Message          |
| Disable automa         | tic login                    |                           |
| Allow applications dov | vnloaded from:               |                           |
| O Mac App Store        |                              |                           |
| O Mac App Store        | and identified developers    |                           |
| • Anywhere             |                              |                           |
|                        |                              |                           |

This will enable the installation of application which is downloaded from outside Mac store.

**Step 2**: Extract the zip package "MyITLabForOffice2013Setup.zip" to a local folder. There will be 2 files displayed below.

| MyITLab for Office 2013 |  |
|-------------------------|--|
| Earlier<br>DS_Store     |  |

The .DS store files (these are default configuration files) hidden files and would be shown if user has opted to see the hidden files from the OS settings.

#### Note: Internet should be connected before starting the deployment.

**Step 3**: Double click the "MyITLab for Office 2013.app" file. At this stage the Launch tool will be started.

**Step 4:** The app file will be moved over the applications folder automatically after step 3 is initiated

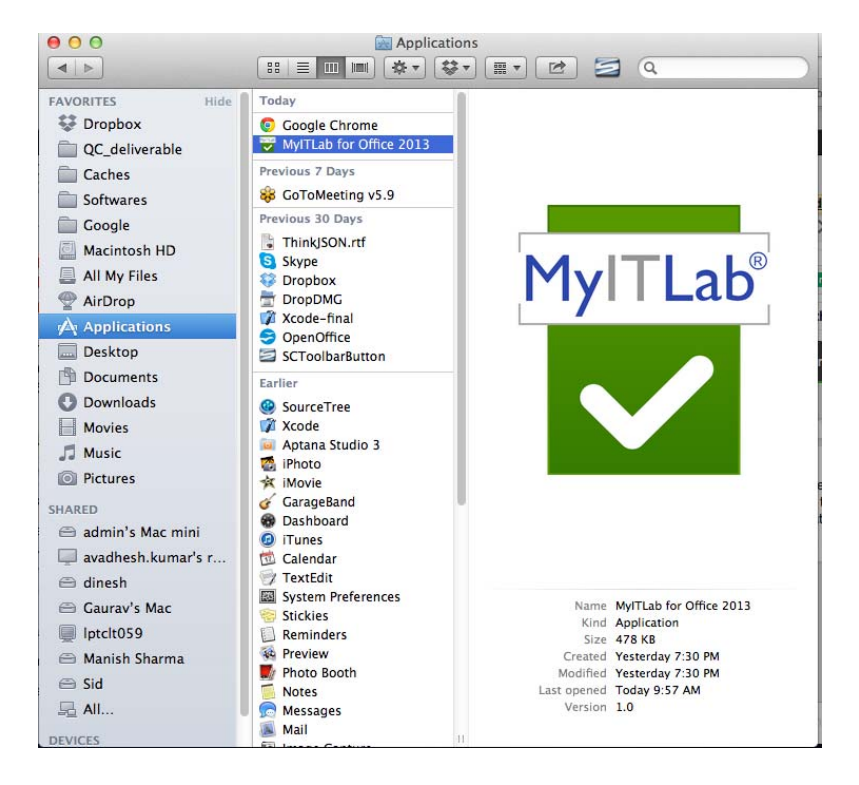

**Step 5**: "MyITLab for office 2013" icon will be made available on the Desktop (as shortcut).

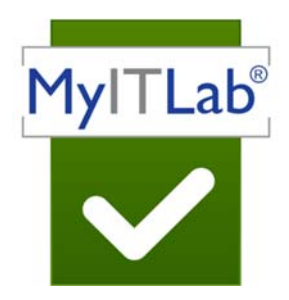

Note: Icon outer background will depend on screen background.

#### **Running the Tool**

Upon double clicking .app file a Desktop shortcut is created for "MyITLab for Office 2013" and the tool will get launched and there starts the system scan.

**Step 1**: If Mac Operating system is below MAC OSX 10.6, then an error message will be shown.".

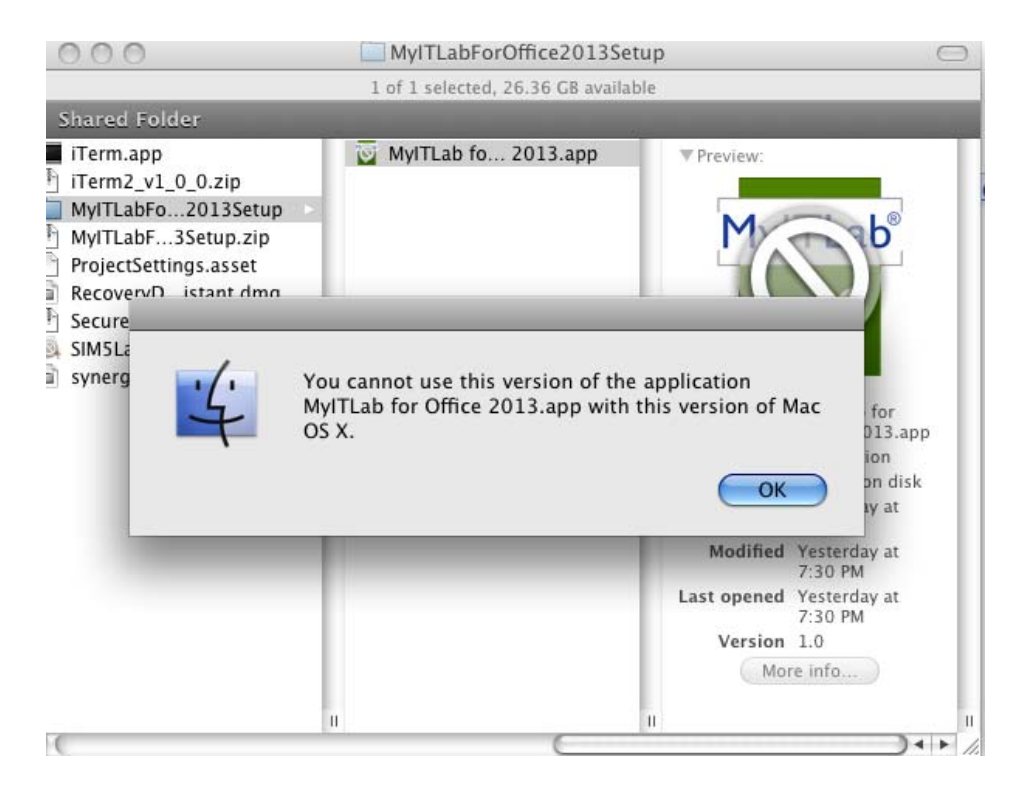

Note: Above screenshot is from MAC OSX 10.5.

Step 2: If the Chrome browser version 23+ is not available, a message is displayed.

| rifying and p      | Chrome browser doesn't exist. Click OK to download<br>and install the Chrome browser. Re-launch the Tool<br>after installing Chrome browser. |   |
|--------------------|----------------------------------------------------------------------------------------------------|---|
| Dperating System   | Your operating system is MAC OSX 10.8.4 and is supported                                                                                     | ~ |
| 3rowser            | Please install latest Chrome browser                                                                                                    | × |
| Jesktop Resolution |                                                                                                    |   |
| Manage Exception   |                                                                                                    |   |
|                    |                                                                                                    |   |

Upon clicking **OK**, the users will be redirected to the Google chrome website <u>https://www.google.com/intl/en/chrome/browser/?brand=CHMO#eula</u> for downloading the Chrome browser.

Once download is complete, install Chrome browser and re-launch the MyITLab for Office 2013 tool.

**Step 3**: If Desktop resolution is not minimum 1024 x 768, a validation message "*Your screen resolution will be changed to 1024x768 to meet MyITLab for Office 2013 minimum system requirements.*" is displayed to the user. Clicking "OK" the resolution will be set to 1024 x 768.

| ystem Requerifying and p | Your screen resolution will be changed to 1024 x<br>768 to meet MyITLab for Office 2013 minimum<br>system requirements. |
|--------------------------|----------------------------------------------------------------------------------------------------|
| Operating System         | Your operating system is MAC OSX 10.8.4 and is supported                                                                |
| Browser                  | Chrome browser (version 23) exists, which is supported by simulations                                                   |
| Desktop Resolution       | Checking desktop resolution                                                                                             |
| Manage Exception         |                                                                                                    |
|                          |                                                                                                    |

Step 4: Following domains\*.pearsoncmg.com, \*.pearsoned.com and \*.ecollege.com are added to **Trusted Sites** zone (if not already available).

| stem Requirement        | S                                                                     |   |
|-------------------------|-----------------------------------------------------------------------|---|
| rifying and preparing t | he system for MyITLab Office 2013 Simulations                         |   |
| Operating System        | Your operating system is MAC OSX 10.8.4 and is supported              | ~ |
| Browser                 | Chrome browser (version 23) exists, which is supported by simulations | ~ |
| Desktop Resolution      | Your Screen Resolution is 1024X768 and is supported                   | ~ |
| Manage Exception        | *.pearsoncmg.com exists in trusted sites zone                         | ~ |
|                         | *,pearsoned.com exists in trusted sites zone                          | ~ |
|                         | *.ecollege.com exists in trusted sites zone                           | ~ |
| Browser Cache           | Checking prowser cache to delete                                      |   |

**Step 5**: After adding the domain as trusted site, the system scan will continue and give the scanned result.

| stom Poquiromont        |                                                                       |   |
|-------------------------|-----------------------------------------------------------------------|---|
| rifying and preparing t | be system for MyITLab Office 2013 Simulations                         |   |
| Operating System        | Your operating system is MAC OSX 10.8.4 and is supported              | ~ |
| Browser                 | Chrome browser (version 30) exists, which is supported by simulations | ~ |
| Desktop Resolution      | Your Screen Resolution is 1366X768 and is supported                   | ~ |
| Manage Exception        | *.pearsoncmg.com exists in trusted sites zone                         | ~ |
|                         | *.pearsoned.com exists in trusted sites zone                          | ~ |
|                         | *.ecollege.com exists in trusted sites zone                           | ~ |
| Browser Cache           | Deleted the browser cache                                             |   |

Step 5: After all the System Requirements are met, the MyITLab URL

portal.mypearson.com/mypearson-login.jsp will auto launch on the **Chrome** browser.

Note: If the following popup appears please click "Open" so that the Tool is able to launch the Chrome Browser

| ystem Requi                                            | rements |                                                                                                    |
|--------------------------------------------------------|---------|----------------------------------------------------------------------------------------------------|
| Operating Sy<br>Browser<br>Desktop Res-<br>Manage Exce |         | "Google Chrome" is an application downloaded<br>from the Internet. Are you sure you want to open<br>it?<br>Safari downloaded this file on October 24, 2013 from<br>www.oldapps.com. |
|                                                        | (?)     | Show Web Page Cancel Open                                                                                                    |

II.

Clicking on "open" will launch the chrome browser and launch tool will exit

| P MyLab & Mastering   Pear X                                                                                                    |                 |
|----------------------------------------------------------------------------------------------------|-----------------|
| C portal.mypearson.com/mypearson-login.jsp                                                                                                    | ☆ =             |
| PEARSON                                                                                                    | ALWAYS LEARNING |
|                                                                                                    |                 |
| MyLab & Mastering Sign In                                                                                                    |                 |
| Inty Lab Ct Mastering Sign In   Image: Strength of the strength of the strengt of the strength of the strength of the strength of the strengt o |                 |
|                                                                                                    |                 |
|                                                                                                    |                 |
|                                                                                                    |                 |
|                                                                                                    |                 |
| Copyright © 2013 Pearson Education, All Rights Reserved   License Agreement   Privacy Policy   Permissions   Contact Us                                                                                                    |                 |